# 长江师范学院校园网络常见故障及处理方式

(2022年11月)

## 一、网络连接问题

1.网络服务选择

手机、电脑连接 WIFI 后学生用户当前只能选择"中国移动"进行连接。 教职工用户选择"办公网络"

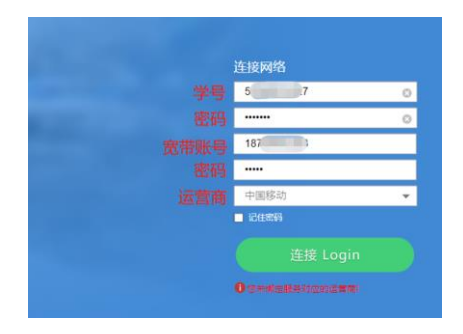

2.电脑有线连接

电脑使用网线连接,若没有弹认证界面,打开浏览器访问任意网址后即 可触发认证界面,如:访问长江师范学院或百度

## 二、网络使用问题

故障一: 弹不出认证界面/弹出认证界面慢

1.网线问题-查看网卡是否连接

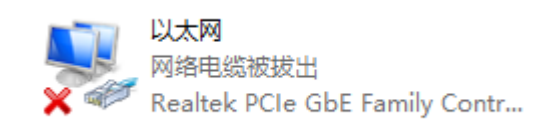

若显示网络电缆被拔出则表示网线有问题。 **处理方法:**联系维护人员现场查看网线。 2.地址获取问题-查看地址是否获取正确 双击网卡,选择"详细信息"。

|                                                                                                    | HUDIERHALPS  |
|----------------------------------------------------------------------------------------------------|--------------|
|                                                                                                    | 网络连接详细信息(D): |
| 日<br>104 日本<br>104 日本 | 田田           |
|                                                                                                    | (C) 形式       |

若 IP 地址与 DNS 有误,则表示地址获取有误。

**处理方法:**联系维护人员现场查看。若地址获取正确,查看速度是否为 "100"若为100,联系相关人员现场查看。

| 常規       |            |            |            |
|----------|------------|------------|------------|
| 连接       |            |            |            |
| IPv4 连接: |            | 无 Interne  | et 访问权限    |
| IPv6 连接: |            | 无网         | 緒访问权限      |
| 媒体状态:    |            |            | 已启用        |
| SSID:    |            | CN         | ACC-46VQ   |
| 持续时间:    |            | _          | 06:56:46   |
| 速度:      |            | 14         | 44.4 Mbps  |
| 信号质量:    |            | 是否为100M    | lltee      |
| 详细信息(E)  | 无线         | 範屬性(W)     |            |
| 活动       |            |            |            |
|          | 已发送 ——     | <b>9</b> — | 已接收        |
| 字节:      | 86,849,876 | 1,20       | 56,739,667 |
| 原雇性(P)   | ♥禁用(D)     | 诊断(G)      |            |
|          |            |            | 关闭(C)      |

3.浏览器设置问题-查看 INTERNET 选项配置

| Internet 选项<br>控制面积                |   | 自动配置会要盖手动设置。要确保使用手动设置,请禁用自动配置。       |
|------------------------------------|---|--------------------------------------|
| 包用                                 |   |                                      |
| Internet Explorer                  | > |                                      |
| Microsoft Edge                     | > | ── 使用自动配置脚本(S)                       |
| 0週                                 |   | the LL serve                         |
| 查看你是否具有 32 位或 64 位版本     的 Windows | > | JEGH (K)                             |
| P VPN 设置                           | > | 代理服务器                                |
| ∉ WLAN 设置                          | > |                                      |
| 全面间页                               |   | □为 LAN 使用代理服务器(这些设置不用于拨号或 VPN 连接)(么) |
| 〇 int - 查看网络搜索结果                   | > |                                      |
| ⊖ intel                            | > | 地址(E): 諾口(D): 80 高级(C)               |
| o internet explorer                | > | ✓ 对于本地地址不使用代理服务器(B)                  |
| ⊃ intj                             | > |                                      |
| ⊖ intpe                            | > |                                      |

搜索 INTERNET 选项并且点击进入,选择"连接"-"局域网设置(L)",查 看是否勾选"自动检测设置"(如上图所示)

勾选后重新拔插网线测试。

4.网卡设置问题-重置网卡

搜索"CMD",点击"以管理员身份运行"

| 全部 应用 文档 网页 更多             | * | 7 ··· ×                                                |
|----------------------------|---|--------------------------------------------------------|
| <b>最佳匹配</b><br>命令提示符<br>应用 |   |                                                        |
| 搜索网页<br>∕♀ cmd - 查看网络搜索结果  | > | 命令提示符<br>应用                                            |
|                            |   | □ 打开<br>□ 打开文件位置<br>□ 打开文件位置<br>→ 風注到开始「用篇<br>→ 風注到任务性 |
| 0                          |   |                                                        |

进入后 CMD 窗口, 输入"NETSH WINSOCK RESET"并且重启计算机后测试。

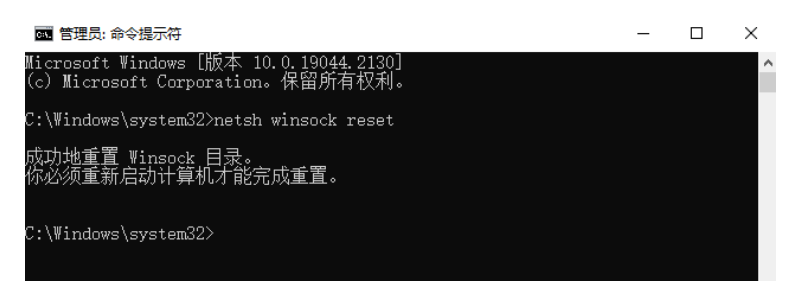

以上操作还是未弹出认证界面,联系维护人员现场处理。

# 故障二: 电脑插上连接 WIFI 弹不出认证界面

1.地址获取问题-查看地址是否获取正确 双击网卡,选择"信息信息"。

| 接                |                                    |                                       | 属性                                                                                                    | 值                                            |
|------------------|------------------------------------|---------------------------------------|----------------------------------------------------------------------------------------------------|----------------------------------------------|
| IPv4 连接:         |                                    |                                       | 连接特定的 DNS 后缀                                                                                                    |                                              |
| IPv6 连接:         |                                    |                                       | 描述                                                                                                    |                                              |
| 媒体状态:            |                                    | 已启用                                   | 物理地址                                                                                                    |                                              |
| SSID:            |                                    | -                                     | 已启用 DHCP                                                                                                    | 是                                            |
| totostill:       |                                    | 06:24:34                              | IPv4 地址 是                                                                                                    | 百为: 10.200.X.X                               |
| **               |                                    | 144.4 Mbps                            | IPv4 子网掩码                                                                                                    |                                              |
| ALCON.           |                                    | i i i i i i i i i i i i i i i i i i i | 获得租约的时间                                                                                                    |                                              |
| 信号质量             |                                    |                                       | 租约过期的时间                                                                                                    |                                              |
|                  |                                    |                                       |                                                                                                    |                                              |
| 14.07.09.00      | TARRA IN                           |                                       | IPv4 默认网关                                                                                                    |                                              |
| 洋细信息             | (E) 无线履性(W)                        |                                       | IPv4 默认网关<br>IPv4 DHCP 服务器                                                                                                   | 是否为:                                         |
| 洋细信息             | (E) 无线履性(W)                        |                                       | IPv4 默认网关<br>IPv4 DHCP 服务器<br>IPv4 DNS 服务器                                                                                   | 是否为:<br>218.201.4.3或114.114.114.114          |
| 洋細信息             | (E) 无线履性(W)                        |                                       | IPv4 默认网关<br>IPv4 DHCP 服务器<br>IPv4 DNS 服务器<br>IPv4 WINS 服务器<br>IPv4 WINS 服务器                                                 | 是否为:<br>218.201.4.3或114.114.114.114          |
| 详细信息             | (E) 无线墨性(W)<br>已发送 —— 💱            | 已接攻                                   | IPv4 默认网关<br>IPv4 DHCP 服务器<br>IPv4 DNS 服务器<br>IPv4 WINS 服务器<br>已启用 NetBIOS over<br>法报本地 IPv6 能計                              | 是否为:<br>218.201.4.3或114.114.114.114<br>'Tc 是 |
| 详细信息             | (E) 无线磨性(W)<br>已发送 — 参加            | —— 已接效                                | IPv4 默认网关<br>IPv4 DHCP 服务器<br>IPv4 DNS 服务器<br>IPv4 WINS 服务器<br>已雇用 NetBIOS over<br>连接-本地 IPv6 地址<br>IPv6 地址                  | 是否为:<br>218.201.4.3或114.114.114.114<br>Tc 星  |
| 详细信息<br>动<br>字节: | (E) 无线覆性(W)<br>已发送 —<br>82,976,260 | — 已接收<br>1,263,363,557                | IPv4 默认网关<br>IPv4 DHCP 服务器<br>IPv4 DNS 服务器<br>IPv4 WINS 服务器<br>已启用 NetBIOS over<br>连接·本地 IPv6 地址<br>IPv6 默认网关<br>IPv6 默认网关   | 是否为:<br>218.201.4.3或114.114.114.114<br>·Tc 量 |
| 详细信息<br>动<br>字节: | (E)                                | —— 已接收<br>1,263,363,557               | IPv4 默认因关<br>IPv4 DNS 服务器<br>IPv4 DNS 服务器<br>E型用 NetBIOS over<br>连接·本地 IPv6 地址<br>IPv6 默认因关<br>IPv6 DNS 服务器                  | 是否为:<br>218.201.4.3或114.114.114.114<br>.Tc 量 |
| 详细信息<br>动<br>字节: | (E)                                | —— 巴接收<br>1,263,363,557               | IPv4 數认因关<br>IPv4 DHCP 服务器<br>IPv4 DNS 服务器<br>IPv4 DNS 服务器<br>已屈用 Net8IOS over<br>法理·本地 IPv6 地址<br>IPv6 數认因关<br>IPv6 DNS 服务器 | 是否为:<br>218.201.4.3或114.114.114.114<br>Tc 量  |

若 IP 地址与 DNS 有误,则表示地址获取有误。

# 处理方法:联系相关人员现场查看。

2.网卡版本问题-更新网络驱动

下载"驱动精灵",更新无线网卡的驱动

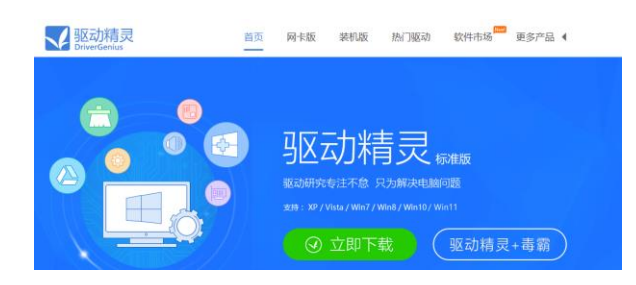

2.网卡设置问题-更改无线网卡设置 右键开始图标,选择"设备管理器"

| -    | 电源压项(0)                     |   |
|------|-----------------------------|---|
|      | 事件重要器(V)                    |   |
|      | Mith(Y)                     |   |
|      | 设备管理器(M)                    |   |
|      | 网络连接(W)                     |   |
|      | 就最管理(K)                     |   |
|      | 计算机管理(G)                    |   |
|      | Windows PowerShell(I)       |   |
| TO I | Windows PowerShell (管理页)(A) |   |
|      | 任务管理器(T)                    |   |
|      | 记册(N)                       |   |
|      | 文件资源管理器(E)                  |   |
|      | 證實(5)                       |   |
|      | 运行(R)                       |   |
|      | 关机或注册(U)                    | > |
| 开始   | 重用(D)                       |   |
| -    | ₽ 在这里输入你要搜索的内容              |   |

选择"网络设配器",找到自己的无线网卡。

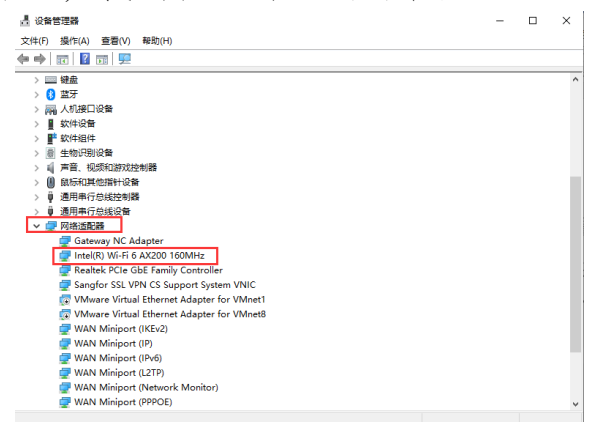

双击无线网卡,点击"802.11N/AC/AX 无线模式",值选择"802.11.AX",确定保存后,重新连接 WIFI 测试。若没有 802.11.AX,则选择"802.11N".

| ntel(R)                                                                                                    | Wi-Fi 6 A                                                                 | X200 160N                                                                                                    | /Hz 属性              |       |                                                                                                 |                                  |        | × |
|----------------------------------------------------------------------------------------------------|---------------------------------------------------------------------------|----------------------------------------------------------------------------------------------------|---------------------|-------|-------------------------------------------------------------------------------------------------|----------------------------------|--------|---|
| 常规                                                                                                    | 高级                                                                        | 驱动程序                                                                                                    | 详细信息                | 事件    | 资源                                                                                              | 电源管理                             | E      |   |
| 此网选择<br>雇性(E)<br>2.4.6(1)<br>5.6H;H<br>802;1<br>802;1<br>WOW<br>WoW<br>WoW<br>WoW<br>WoW<br>WoW<br>WoW<br>WoW<br>WoW<br>WoW | (近記)<br>(1)<br>(1)<br>(1)<br>(1)<br>(1)<br>(1)<br>(1)<br>(1)<br>(1)<br>(1 | 使用下列属<br>変<br>素<br>素<br>ま<br>ま<br>ま<br>ま<br>ま<br>ま<br>ま<br>ま<br>ま<br>ま<br>ま<br>ま<br>で<br>ま<br>ま<br>ま<br>ま<br>ま<br>こ<br>、<br>こ<br>よ<br>提<br>式<br>ご<br>、<br>こ<br>た<br>よ<br>提<br>式<br>ご<br>、<br>こ<br>た<br>よ<br>提<br>式<br>ご<br>、<br>こ<br>た<br>よ<br>提<br>式<br>ご<br>、<br>こ<br>た<br>よ<br>提<br>式<br>ご<br>、<br>こ<br>た<br>よ<br>提<br>式<br>ご<br>、<br>こ<br>た<br>よ<br>提<br>式<br>ご<br>、<br>こ<br>た<br>よ<br>提<br>式<br>ご<br>、<br>こ<br>た<br>よ<br>た<br>見<br>式<br>ご<br>、<br>こ<br>た<br>よ<br>た<br>見<br>式<br>ご<br>こ<br>こ<br>て<br>い<br>用<br>か<br>い<br>あ<br>た<br>い<br>た<br>う<br>た<br>う<br>た<br>ら<br>で<br>た<br>、<br>わ<br>歌<br>数<br>、<br>わ<br>彩<br>い<br>あ<br>、<br>わ<br>い<br>わ<br>い<br>い<br>わ<br>い<br>わ<br>い<br>わ<br>い<br>わ<br>い<br>わ<br>い<br>わ<br>い<br>う<br>い<br>う<br>い<br>う<br>い<br>う<br>い<br>う<br>い<br>う<br>い<br>う<br>い<br>う<br>い<br>う<br>い<br>う<br>い<br>う<br>い<br>う<br>い<br>う<br>い<br>う<br>い<br>う<br>い<br>う<br>い<br>う<br>い<br>う<br>い<br>う<br>い<br>う<br>い<br>う<br>い<br>う<br>い<br>う<br>い<br>う<br>い<br>う<br>い<br>う<br>い<br>う<br>い<br>う<br>つ<br>し<br>つ<br>い<br>う<br>う<br>い<br>う<br>う<br>い<br>う<br>し<br>う<br>わ<br>い<br>う<br>い<br>う<br>し<br>う<br>し | 性。在左边<br>1.成密钥<br>R | ●単击你想 | <ul> <li>(值)(少):</li> <li>(4,802)</li> <li>(4,802)</li> <li>(4,802)</li> <li>(4,802)</li> </ul> | 11ax<br>用<br>11n<br>11ac<br>11ac | 在右<br> |   |
|                                                                                                    |                                                                           |                                                                                                    |                     |       | 确                                                                                               | 定                                | 取浦     |   |

以上操作还是未弹出认证界面,联系维护人员现场处理。

故障三:手机电脑可以连接 WIFI,可能信号差、不稳定,但电脑连接有 线不可用。

自查:安全情况下查看寝室门口上方的信息盒子,查看设备是否正常。 1.设备指示灯是否为黄色或红色

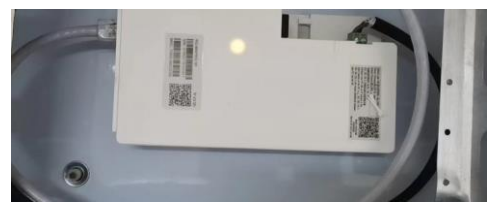

故障:光纤有问题

2.若设备指示灯为蓝色,重启后查看是否为黄色或红色

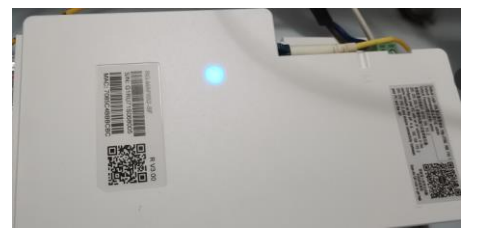

故障:光纤有问题

3.查看设备是否接电源、光纤

### 三、网络使用卡顿问题

#### 故障一:手机电脑连接 WIFI 卡顿

1.查看电脑是否插上网线的同时又连接了WIFI,同时手机也连接了WIFI。

因为一个账号只允许两个终端(两个网卡 MAC)登录,手机连接 WIFI,电脑 连接 WIFI 且插上网线,会导致同时有三个网卡在线,网卡抢占登录会造成 频繁上线下线,导致网络卡顿。

**处理方法:**断开电脑有线/WIFI 或者断开手机 WIFI。若不行登录自助平台 强制终端下线。

2.断开 WIFI 后插上网线,且没有完成认证。

处理方法:打开浏览器访问任意地址完成认证。

故障 2: 只有电脑使用网线, 网络卡顿。

搜索"CMD",选择"命令提示符"

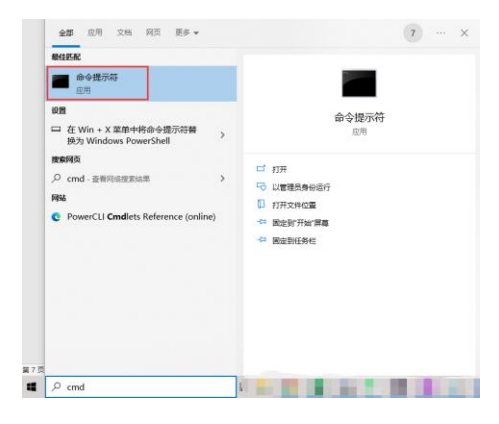

在弹出的黑色对话框中输入"PING 10.100.255.254 -T"(注意空格)

| C:\Users\>ping 1                                                                                                    | ). 100. 255. 254 -t                                                                                                    |  |
|----------------------------------------------------------------------------------------------------|----------------------------------------------------------------------------------------------------|--|
| 正在 Ping 10.100.255<br>来自 10.100.255.254<br>来自 10.100.255.254<br>来自 10.100.255.254<br>来自 10.100.255.254<br>来自 10.100.255.254<br>来自 10.100.255.254 | .254 具有 32 字节的数据:<br>的回复: 字节=32 时间=8ms TTL=63<br>的回复: 字节=32 时间=8ms TTL=63<br>的回复: 字节=32 时间=103ms TTL=63<br>的回复: 字节=32 时间=119ms TTL=63<br>的回复: 字节=32 时间=119ms TTL=63 |  |
| 来自 00 000.255.254<br>请求超时。                                                                                                    | 的四复: 子卫=32 的间=16ms 11L=63                                                                                                    |  |

查看是否有超时的情况。若有联系相关人员现场处理。

校园网络报修及服务电话: 72791166、81810050。